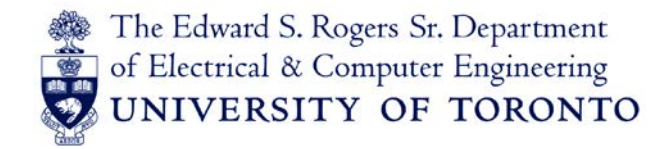

# MAGELLAN 2.0

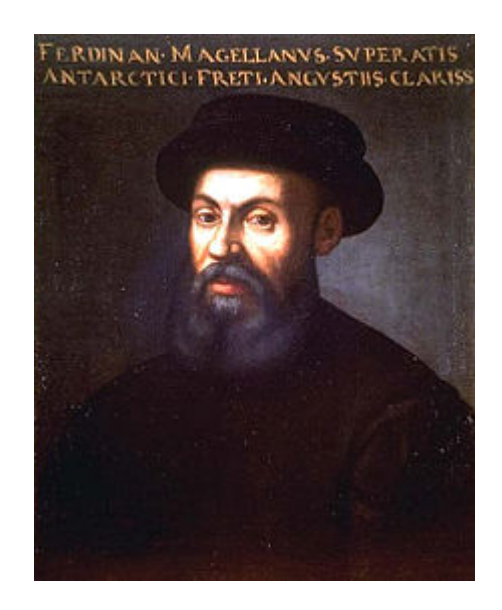

**Ferdinand Magellan** (c. 1480 – 27 April 1521) was a Portuguese explorer. His expedition of 1519–1522 became the first expedition to sail from the Atlantic Ocean into the Pacific Ocean, and the first to cross the Pacific. It also completed the first circumnavigation of the Earth, although Magellan himself did not complete the entire voyage, being killed during the Battle of Mactan in the Philippines.

**MAGELLAN** is a software tool that has been developed in-house to help you plan and verify both your Electrical & Computer Engineering (ECE) program and the Canadian Engineering Accreditation Board (CEAB) requirements.

It was developed in order to make it easier for you to verify the CEAB requirements as it automatically calculates the academic units (AU's) when you are building your study plans for third and fourth years. In addition, it will confirm your ECE degree requirements at a glance. Magellan will allow you to set up as many as 30+ test profiles when planning your course selection.

There are nine ECE program requirements:

- 1. **Breadth Requirement:** A minimum of four kernel courses, each in a different area, must be chosen.
- Depth Requirement: Select at least two areas from which one kernel course has been chosen. In each of these two areas, two additional technical courses must be chosen. Kernel courses may also be chosen to meet this requirement.
- 3. Engineering Economics Requirement: ECE472H1 must be chosen in either third or fourth year.
- 4. **Capstone Requirement:** The Design Project, ECE496Y1, must be taken in fourth year. To be eligible to register for the capstone course, you must have taken at least seven technical electives or six technical electives plus ECE472H1 in third year.
- 5. **Math/Science Requirement:** At least one course from the Math/Science area must be chosen.
- Technical Elective Requirement: A minimum of three additional ECE technical courses must be chosen from any of the six areas of study. With approval from ECE, one of the technical electives can be taken from another department. Only 300, 400 and 500 level courses can be used as technical electives.
- 7. Free Elective Requirement: One is required, and may be a technical or a non-technical course provided the course content does not overlap with your other courses.
- Complementary Studies Requirement: In each of terms 3F, 3S, 4F, and 4S, a complementary studies course must be taken. Of the four complementary studies courses, a minimum of two must be humanities and social science (HSS) courses chosen from an approved list.
- 9. Practical Experience Requirement: Students are required to have completed a total of 600 hours of acceptable practical experience before graduation (normally during their summer vacation periods). Students may elect to enroll and participate in the Professional Experience Year (PEY) program. The PEY program requires that qualified students undertake a paid, full-time 12-16 month continuous work period with a participating company. Also available is the Engineering Summer Internship Program (ESIP).

# How To Access Magellan: <a href="https://magellan.ece.toronto.edu/">https://magellan.ece.toronto.edu/</a>

Login with your UTORid.

| Magellan - Electrical and Computer Engineering                   |        |
|------------------------------------------------------------------|--------|
| Main Menu                                                        | Logout |
| Profiles                                                         |        |
| Information Page                                                 |        |
| Profile Management                                               |        |
| Requirements                                                     |        |
| View the requirements that must be satisfied by a course profile |        |
| View course list with Alls                                       |        |

By clicking on the word **Magellan**, it will always take you back to the Main Menu page.

**Profiles**: Information Page. The information on this page is downloaded from ROSI and cannot be modified. Click on the [+] to open each section and the [-] to collapse the section.

| University of Toronto - Faculty of Applied Science & Engineering |                          |        |  |  |  |  |  |
|------------------------------------------------------------------|--------------------------|--------|--|--|--|--|--|
| Magellan - Electrical and Computer Engineering                   |                          |        |  |  |  |  |  |
| Student Information Page                                         |                          | Logout |  |  |  |  |  |
| View CEAB Report   View Main Profile                             |                          |        |  |  |  |  |  |
| Personal Information                                             |                          |        |  |  |  |  |  |
| Name                                                             | Linda Espeut             |        |  |  |  |  |  |
| Student Number                                                   | 0123456789               |        |  |  |  |  |  |
| Email                                                            | linda.espeut@utoronto.ca |        |  |  |  |  |  |
| Degree Post                                                      | AEELEBASC                |        |  |  |  |  |  |
| Address Information [-]                                          |                          |        |  |  |  |  |  |
| Street                                                           |                          |        |  |  |  |  |  |
| City                                                             |                          |        |  |  |  |  |  |
| County                                                           |                          |        |  |  |  |  |  |
| Province                                                         |                          |        |  |  |  |  |  |
| Postal Code                                                      |                          |        |  |  |  |  |  |
| Registration Information [+]                                     |                          |        |  |  |  |  |  |
| ROSI Course List [+]                                             |                          |        |  |  |  |  |  |
| Email Contact [+]                                                |                          |        |  |  |  |  |  |
| Notes (1) [+]                                                    |                          |        |  |  |  |  |  |
|                                                                  | New Search               |        |  |  |  |  |  |
| View CEAB Report   View Main Profile                             |                          |        |  |  |  |  |  |

**Registration Information:** This information will change every term as you are registered. It shows your current registration and academic standing.

| University of Toronto - Faculty of Applied Science & Engineering |                        |                            |                       |               |  |     |  |  |
|------------------------------------------------------------------|------------------------|----------------------------|-----------------------|---------------|--|-----|--|--|
| Magellan - Electrical and Computer Engineering                   |                        |                            |                       |               |  |     |  |  |
| Student In                                                       | formation Page         |                            |                       |               |  | Log |  |  |
| View CEAB F                                                      | Report   View Main Pro | file                       |                       |               |  |     |  |  |
| Personal                                                         | Information            |                            |                       |               |  |     |  |  |
| Name                                                             |                        | Lin                        | da Espeut             |               |  |     |  |  |
| Student Nu                                                       | Imber                  | 012                        | 23456789              |               |  |     |  |  |
| Email                                                            |                        | linc                       | la.espeut@utoronto.ca |               |  |     |  |  |
| Degree Po                                                        | st                     | AE                         | ELEBASC               |               |  |     |  |  |
| Address                                                          | nformation [+]         |                            |                       |               |  |     |  |  |
|                                                                  |                        |                            |                       |               |  |     |  |  |
| Registrat                                                        | ion Information [-]    | A a a da unia. Ota u diu u | De vietnetien Otetue  | Veen of Study |  |     |  |  |
| Session                                                          | Post                   | Academic Standing          | Registration Status   | Year of Study |  |     |  |  |
| 20119                                                            | AEELEBASC              |                            | REG                   | 1             |  |     |  |  |
| 20121                                                            | AEELEBASC              |                            | REG                   | 1             |  |     |  |  |
| 20129                                                            | AEELEBASC              |                            | REG                   | 2             |  |     |  |  |
| 20131                                                            | AEELEBASC              |                            | REG                   | 2             |  |     |  |  |
| ROSI Cou                                                         | ırse List [+]          |                            |                       |               |  |     |  |  |
|                                                                  |                        |                            |                       |               |  |     |  |  |
| Email Co                                                         | ntact [+]              |                            |                       |               |  |     |  |  |
| Notes (1)                                                        | [+]                    |                            |                       |               |  |     |  |  |
|                                                                  |                        |                            |                       |               |  |     |  |  |
|                                                                  |                        |                            |                       |               |  |     |  |  |
|                                                                  |                        |                            | New Search            |               |  |     |  |  |
| View CEAB I                                                      | Report I View Main Pro | file                       | New Search            |               |  |     |  |  |

**ROSI Course List:** The course list will be updated from ROSI at specific times during the term. It is a snapshot in time of your course registration. Years 1 and 2 courses are core, but as you choose your upper year courses on ROSI, you will see the list change.

| University of Toronto - Faculty of Applied Science & Engineering |                      |            |            |                 |            |            |            |  |  |
|------------------------------------------------------------------|----------------------|------------|------------|-----------------|------------|------------|------------|--|--|
| Magellan - Electrical and Computer Engineering                   |                      |            |            |                 |            |            |            |  |  |
| Student Information Page Logout                                  |                      |            |            |                 |            |            |            |  |  |
| View CEAB                                                        | Report   View Main F | Profile    |            |                 |            |            |            |  |  |
| Persona                                                          | I Information        |            |            |                 |            |            |            |  |  |
| Name                                                             |                      |            | Linda Es   | peut            |            |            |            |  |  |
| Student N                                                        | umber                |            | 0123456    | 789             |            |            |            |  |  |
| Email<br>Degree Pr                                               | ost                  |            | Inda.esp   | eut@utoronto.ca |            |            |            |  |  |
| Degree i v                                                       | 531                  |            | ALLLU      | 100             |            |            |            |  |  |
| Address                                                          | Information [+]      |            |            |                 |            |            |            |  |  |
|                                                                  |                      |            |            |                 |            |            |            |  |  |
| Registrat                                                        | tion Information     | ı [+]      |            |                 |            |            |            |  |  |
| ROSI Co                                                          | urse List 1-1        |            |            |                 |            |            |            |  |  |
| Session                                                          |                      |            |            |                 |            |            |            |  |  |
| 20119                                                            | APS105H1 F           | APS111H1 F | APS150H1 F | CIV100H1 F      | ECE101H1 F | MAT188H1 F | MAT196H1 F |  |  |
| 20121                                                            | APS104H1 S           | APS112H1 S | ECE110H1 S | MAT197H1 S      | MIE100H1 S |            |            |  |  |
| 20129                                                            | ECE212H1 F           | ECE241H1 F | ECE244H1 F | MAT290H1 F      | MAT291H1 F |            |            |  |  |
| 20131                                                            | ECE216H1 S           | ECE221H1 S | ECE231H1 S | ECE243H1 S      | ECE297H1 S |            |            |  |  |
|                                                                  |                      |            |            |                 |            |            |            |  |  |
| Email Co                                                         | ontact [+]           |            |            |                 |            |            |            |  |  |
| Notes (1)                                                        | 1 (41                |            |            |                 |            |            |            |  |  |
| Notes (1)                                                        | 111                  |            |            |                 |            |            |            |  |  |
|                                                                  |                      |            |            |                 |            |            |            |  |  |
| View CEAB                                                        | Report I View Main P | Profile    | Nev        | w Search        |            |            |            |  |  |
| THE OLAD                                                         | report view want     |            |            |                 |            |            |            |  |  |

**Notes:** Notes inserted by the ECE Undergraduate Staff will be added in this section.

| University of Toronto - Faculty of Applied Science & Engineering |                              |                   |  |        |  |
|------------------------------------------------------------------|------------------------------|-------------------|--|--------|--|
| Magellan - Electric                                              | cal and Computer Engineering |                   |  |        |  |
| Student Information Page                                         |                              |                   |  | Logout |  |
| View CEAB Report   View Main I                                   | Profile                      |                   |  |        |  |
| Personal Information                                             |                              |                   |  |        |  |
| Name                                                             | Linda                        | Espeut            |  |        |  |
| Student Number                                                   | 01234                        | 56789             |  |        |  |
| Email                                                            | linda.e                      | speut@utoronto.ca |  |        |  |
| Degree Post                                                      | AEELE                        | BASC              |  |        |  |
| Address Information [+]                                          |                              |                   |  |        |  |
| Registration Information                                         | ı [+]                        |                   |  |        |  |
| ROSI Course List [+]                                             |                              |                   |  |        |  |
| Email Contact [+]                                                |                              |                   |  |        |  |
|                                                                  |                              |                   |  |        |  |
| Notes (1) [-] Date<br>Hi, Linda!                                 | 2012-12-06 10:11 By Admin    |                   |  |        |  |
| View CEAB Report   View Main                                     | Profile                      | New Search        |  |        |  |
|                                                                  |                              |                   |  |        |  |

From the Student Information Page, you can navigate to your main profile or CEAB report by clicking on "**View Main Profile**" or "**View CEAB Report**". You can also navigate to your main profile after you've logged on by clicking on "**Profile Management**" from the Main Menu (see page 3).

#### **Profile Management**

**Your Main Profile:** A partial main profile has been created using your first and second year courses. You will now be required to complete the profile by selecting upper year courses. Only valid "main profiles" are considered by the Undergraduate Office during pre-registration, and it is also the main profile courses that will be uploaded to ROSI in July for the upcoming academic year. A valid profile is one that meets both program and CEAB requirements.

| University of Toronto - Faculty of Applied Science & Engineering |                    |  |  |  |  |  |
|------------------------------------------------------------------|--------------------|--|--|--|--|--|
| Magellan - Electrical and Computer Engineering                   |                    |  |  |  |  |  |
| Profile Management                                               | Logout             |  |  |  |  |  |
| Profiles List                                                    |                    |  |  |  |  |  |
| Main Profile                                                     |                    |  |  |  |  |  |
|                                                                  | View Profile       |  |  |  |  |  |
| Create New Profile                                               |                    |  |  |  |  |  |
| Profile Name : Test1 Create New Copy Exisiting                   | Copy From Template |  |  |  |  |  |
|                                                                  |                    |  |  |  |  |  |

Click on "View Profile" under Profiles List – Main Profile.

| Magel                                     | lan ·                      | Electric                              | al and Cor                              | nputer                                                              | Engineering                           |                                                      |                                                                                         |                              |                          |
|-------------------------------------------|----------------------------|---------------------------------------|-----------------------------------------|---------------------------------------------------------------------|---------------------------------------|------------------------------------------------------|-----------------------------------------------------------------------------------------|------------------------------|--------------------------|
| Profile View                              | w (main                    | ) - 01234                             | 56789                                   |                                                                     |                                       |                                                      |                                                                                         |                              | Logout                   |
| View Student                              | Detail   1                 | View CEAE                             | 3 Report                                |                                                                     |                                       |                                                      |                                                                                         |                              |                          |
| Personal                                  | Inform                     | ation                                 |                                         |                                                                     |                                       |                                                      |                                                                                         |                              |                          |
| Name<br>Student Nu<br>Email<br>Degree Pos | mber<br>it                 |                                       |                                         | Linda Espeut<br>0123456789<br>linda espeut@utoronto.ca<br>AEELEBASC |                                       |                                                      |                                                                                         |                              |                          |
| ROSI Cou<br>Session                       | rse Lis                    | it 🕑                                  |                                         |                                                                     |                                       |                                                      |                                                                                         |                              |                          |
| 20119                                     | APS1<br>Computer           | 05H1 F<br>Fundamentals                | APS111H<br>Engineering Stra<br>Practice | H1 F<br>tegies &                                                    | APS150H1 F<br>Ethics in Engineering   | CIV100H1 F<br>Mechanics                              | ECE101H1 F<br>Seminar Course: Introduction to<br>Electrical and Computer<br>Engineering | MAT188H1 F<br>Linear Algebra | MAT196H1 F<br>Calculus A |
| 20121                                     | APS1<br>Introduction<br>Ch | 04H1 S<br>to Materials and<br>emistry | APS112<br>Engineering Stra<br>Practice  | 11 S<br>tegies &                                                    | ECE110H1 S<br>Electrical Fundamentals | MAT197H1 S<br>Calculus B                             | MIE100H1 S<br>Dynamics                                                                  |                              |                          |
| 20129                                     | ECE2<br>Circul             | 12H1 F                                | ECE2411<br>Digital Syst                 | H1 F<br>ems                                                         | ECE244H1 F<br>Programming Fundamenta  | Is MAT290H1 F<br>Advanced Engineering<br>Mathematics | MAT291H1 F<br>Calculus III                                                              |                              |                          |
| Core Year<br>First Year                   | Requi                      | rements                               | \$                                      |                                                                     |                                       |                                                      |                                                                                         |                              |                          |
| APS105H                                   | 11 🔍                       | APS11                                 | I1H1 🥥                                  | AP                                                                  | S150H1 🥥                              | CIV100H1 🥥                                           | ECE101H1 🥥                                                                              | MAT188H1                     | 0                        |
| MAT196F                                   | 11 🕗                       |                                       |                                         |                                                                     |                                       |                                                      |                                                                                         |                              |                          |
| APS104H1 📀 APS112H1 🥥                     |                            | 12H1 🥥                                | EC                                      | E110H1 🥥                                                            | MAT197H1 🥥                            | MIE100H1 🥥                                           |                                                                                         |                              |                          |
| Second Yea                                | ır                         |                                       |                                         |                                                                     |                                       |                                                      |                                                                                         | _                            |                          |
| ECE212H                                   | 11 📀                       | ECE24                                 | 1H1 🥥                                   | EC                                                                  | E244H1 🥥                              | MAT290H1 🥥                                           | MAT291H1 🥥                                                                              |                              |                          |
| ECE216H                                   | 1 🕴                        | ECE22                                 | 21H1 🕴                                  | EC                                                                  | E231H1 🕄                              | ECE243H1 😵                                           | ECE297H1 😵                                                                              |                              |                          |

#### Program Requirements

| Kernel/Dept | h Req | uireme | ents |
|-------------|-------|--------|------|

Do NOT meet Kernel/Depth requirements.

| Engineering Economics | ECE472H1                        |                                         |  |
|-----------------------|---------------------------------|-----------------------------------------|--|
| Capstone              | ECE496Y1                        |                                         |  |
| Science/Math          | Not Fullfilled                  |                                         |  |
| Technical Electives   | Not Fullfilled                  |                                         |  |
| HSS and CS            | Not Fullfilled<br>Minimum 2 HSS | Not Fullfilled<br>CS/HSS<br>Requirement |  |
| Free Electives        | Not Fullfilled                  |                                         |  |
| PEY/600Hours          | Not Fullfilled                  |                                         |  |

| CEAB Requirements                                      |                        |          |           |                                   |  |  |  |  |  |
|--------------------------------------------------------|------------------------|----------|-----------|-----------------------------------|--|--|--|--|--|
| Categories                                             | Minimum<br>Requirement | Obtained | Projected | Outstanding<br>Based on Projected |  |  |  |  |  |
| Total Accreditation Unit                               | 1999                   | 769.1    | 769.1     | 1229.9                            |  |  |  |  |  |
| Mathematics                                            | 214.5                  | 231.2    | 231.2     | OK                                |  |  |  |  |  |
| Natural Science                                        | 200                    | 134.2    | 134.2     | 65.8                              |  |  |  |  |  |
| Mathematics and<br>Natural Science Combined            | 462                    | 365.4    | 365.4     | 96.6                              |  |  |  |  |  |
| Engineering Science                                    | 247.5                  | 259.9    | 259.9     | OK                                |  |  |  |  |  |
| Engineering Design                                     | 247.5                  | 86.2     | 86.2      | 161.3                             |  |  |  |  |  |
| Engineering Science and<br>Engineering Design Combined | 990                    | 346.1    | 346.1     | 643.9                             |  |  |  |  |  |
| Complementary Studies                                  | 240                    | 57.6     | 57.6      | 182.4                             |  |  |  |  |  |
| You do NOT meet all CEAB requ                          | uirements.             |          |           |                                   |  |  |  |  |  |

#### How to edit your Main Profile: Click on "Edit Profile".

Select courses by the term that you plan on taking the course. Please use the following for reference:

20139 = year 2013 fall term (9-September)

- 20141 = year 2014 winter term (1-January)
- 20145 = year 2014 summer term (5-May)

Refer to page 2 for ECE requirements OR "View the requirements that must be satisfied by a course profile" under the Requirements section on Magellan's Main Menu page.

## Yellow highlighted courses are Area kernel courses. <u>Underlined courses</u> are offered in both Fall and

Winter terms.

| Kerne                                                                                                    | el Courses                                                                                                    |                                                                                                    |                                                                                                    |
|----------------------------------------------------------------------------------------------------|----------------------------------------------------------------------------------------------------|----------------------------------------------------------------------------------------------------|----------------------------------------------------------------------------------------------------|
| Area 1: F                                                                                                    | Photonics & Semiconductor Physics                                                                                                    |                                                                                                    |                                                                                                    |
| 20139 -                                                                                                    | ECE335H1F: Introduction to Electronic Devices                                                                                                    | Select -                                                                                            | ECE318H1S: Fundamentals of Optics                                                                                                    |
| Palast                                                                                                    | ECE442H1F: Introduction to Micro- and Nano-Fabrication                                                                                                    | Select -                                                                                            | ECE330H1S: Semiconductor & Device Physics                                                                                                    |
| Select +                                                                                                    | Technologies                                                                                                    | Select -                                                                                            | ECE469H1S: Optical Communications and Networks                                                                                                    |
| Select -                                                                                                    | ECE527H1F: Passive Photonic Devices                                                                                                    | Select -                                                                                            | ECE525H1S: Lasers and Detectors                                                                                                    |
| Select +                                                                                                    | ECE535H1F: Advanced Electronic Devices                                                                                                    | Select -                                                                                            | PHY335H1S: Introduction to Quantum Mechanics                                                                                                    |
| Kerne                                                                                                    | el Courses                                                                                                    |                                                                                                    |                                                                                                    |
| Area 2: E                                                                                                    | Electromagnetics & Energy Systems                                                                                                    |                                                                                                    |                                                                                                    |
| Select -                                                                                                    | ECE314H1F: Fundamentals of Electrical Energy Systems                                                                                                    | Select -                                                                                            | BME595H1S: Medical Imaging                                                                                                    |
| 20139 -                                                                                                    | ECE320H1F: Fields and Waves                                                                                                    | Select -                                                                                            | ECE413H1S: Energy Systems and Distributed Generation                                                                                                    |
| 0.1.1                                                                                                    | ECE510H1F: Introduction to Lighting Systems                                                                                                    | Select +                                                                                            | ECE422H1S: Radio and Microwave Wireless Systems                                                                                                    |
| Select -                                                                                                    | FORFER MUSE MILLION OF ANY                                                                                                    | Select -                                                                                            | ECE400U40: Electric Drives                                                                                                    |
| Select •<br>Select •<br>Select •                                                                                                    | ECE524HTF: Microwave Circuits<br>ECE533HTF: Advanced Power Electronics                                                                                                    |                                                                                                    | ECE4030113. Electile Drives                                                                                                    |
| Select •<br>Select •<br>Select •<br>Kerne<br>Area 3: /                                                                                                   | ECE324TH: Microwave Circuits<br>ECE533H1F: Advanced Power Electronics<br>el Courses<br>Analog & Digital Electronics                                                                                                    |                                                                                                    | ECE4030113, Electilic Drives                                                                                                    |
| Select •<br>Select •<br>Select •<br>Kerne<br>Area 3: /<br>20139 •                                                                                        | ECE324FIF: Microwave Circuits<br>ECE533H1F: Advanced Power Electronics<br>el Courses<br>Analog & Digital Electronics<br>ECE331H1F: Analog Electronics                                                                                                    | Select -                                                                                            | ECE331H1S: Analog Electronics                                                                                                    |
| Select •<br>Select •<br>Select •<br>Kerne<br>Area 3: /<br>20139 •<br>Select •                                                                            | ECE324HTF: Microwave Circuits ECE533H1F: Advanced Power Electronics el Courses Analog & Digital Electronics ECE331H1F: Analog Electronics ECE334H1F: Digital Electronics                                                                                                    | Select -<br>20141 -                                                                                 | ECE331H1S: Analog Electronics<br>ECE334H1S: Digital Electronics                                                                                                    |
| Select •<br>Select •<br>Select •<br>Kerne<br>Area 3: /<br>20139 •<br>Select •<br>Select •                                                                | ECE324HTF: Microwave Circuits ECE533H1F: Advanced Power Electronics El Courses Analog & Digital Electronics ECE331H1F: Analog Electronics ECE334H1F: Digital Electronics ECE446H1F: Sensory Communication                                                                                                    | Select -<br>20141 -<br>Select -                                                                     | ECE331H1S: Analog Electronics<br>ECE334H1S: Digital Electronics<br>ECE451H1S: VLSI Systems and Design                                                                                                    |
| Select •<br>Select •<br>Select •<br>Kerne<br>Area 3: /<br>20139 •<br>Select •<br>Select •<br>Select •                                                    | ECE324HTF: Microwave Circuits<br>ECE533H1F: Advanced Power Electronics<br>el Courses<br>Analog & Digital Electronics<br>ECE331H1F: Analog Electronics<br>ECE334H1F: Digital Electronics<br>ECE446H1F: Sensory Communication<br>ECE512H1F: Analog Signal Processing Circuits                                                                                                    | Select -<br>20141 -<br>Select -<br>Select -                                                         | ECE331H1S: Analog Electronics<br>ECE331H1S: Digital Electronics<br>ECE451H1S: VLSI Systems and Design<br>ECE530H1S: Analog Integrated Circuits                                                                                                    |
| Select •<br>Select •<br>Select •<br>Kerne<br>Area 3: J<br>20139 •<br>Select •<br>Select •<br>Select •                                                    | ECE324HTF: Microwave Circuits<br>ECE533H1F: Advanced Power Electronics<br>el Courses<br>Analog & Digital Electronics<br>ECE331H1F: Analog Electronics<br>ECE334H1F: Digital Electronics<br>ECE446H1F: Sensory Communication<br>ECE512H1F: Analog Signal Processing Circuits<br>ECE534H1F: Integrated Circuit Engineering                                                                                                    | Select -<br>20141 -<br>Select -<br>20151 -                                                          | ECE331H1S: Analog Electronics<br>ECE331H1S: Digital Electronics<br>ECE451H1S: VLSI Systems and Design<br>ECE450H1S: Analog Integrated Circuits<br>ECE630H1S: Digital Systems Design                                                                                                    |
| Select •<br>Select •<br>Select •<br>Select •<br>Xerna<br>Select •<br>Select •<br>Select •<br>Select •<br>Select •                                        | ECE324HTF: Microwave Circuits<br>ECE33HTF: Advanced Power Electronics<br>el Courses<br>ECE33HTF: Analog Electronics<br>ECE33HTF: Digital Electronics<br>ECE446HTF: Digital Electronics<br>ECE512HTF: Analog Signal Processing Circuits<br>ECE534HTF: Integrated Circuit Engineering<br>el Courses                                                                                                    | Select -<br>20141 -<br>Select -<br>Select -<br>20151 -                                              | ECE331H1S: Analog Electronics<br>ECE331H1S: Digital Electronics<br>ECE451H1S: VLSI Systems and Design<br>ECE530H1S: Analog Integrated Circuits<br>ECE532H1S: Digital Systems Design                                                                                                    |
| Select •<br>Select •<br>Select •<br>Kerne<br>Area 3: /<br>20139 •<br>Select •<br>Select •<br>Select •<br>Select •<br>Select •                            | ECE324HTF: Microwave Circuits<br>ECE33HTF: Advanced Power Electronics<br>el Courses<br>Analog & Digital Electronics<br>ECE33HTF: Analog Electronics<br>ECE33HTF: Digital Electronics<br>ECE446HTF: Sensory Communication<br>ECE512HTF: Analog Signal Processing Circuits<br>ECE534HTF: Integrated Circuit Engineering<br>el Courses<br>Control, Communications & Signal Processing                                                                                                    | Select -<br>20141 -<br>Select -<br>20151 -                                                          | ECE331H1S: Analog Electronics<br>ECE331H1S: Digital Electronics<br>ECE451H1S: VLSI Systems and Design<br>ECE630H1S: Analog Integrated Circuits<br>ECE632H1S: Digital Systems Design                                                                                                    |
| Select •<br>Select •<br>Select •<br>Select •<br>Select •<br>Select •<br>Select •<br>Select •<br>Select •                                                 | ECE324HTF: Microwave Circuits<br>ECE533HTF: Advanced Power Electronics<br>el Courses<br>Analog & Digital Electronics<br>ECE331HTF: Analog Electronics<br>ECE446HTF: Sensory Communication<br>ECE512HTF: Analog Signal Processing Circuits<br>ECE534HTF: Integrated Circuit Engineering<br>el Courses<br>Control, Communications & Signal Processing<br>ECE311HTF: Dynamic Systems and Control                                                                                                    | Select =<br>20141 =<br>Select =<br>20151 =                                                          | ECE331H1S: Analog Electronics<br>ECE331H1S: Digital Electronics<br>ECE451H1S: VLSI Systems and Design<br>ECE630H1S: Analog Integrated Circuits<br>ECE632H1S: Digital Systems Design<br>ECE632H1S: Digital Systems Design                                                                                                    |
| Select •<br>Select •<br>Select •<br>Select •<br>Select •<br>Select •<br>Select •<br>Select •<br>Select •                                                 | ECE324HTF: Microwave Circuits<br>ECE33HTF: Advanced Power Electronics<br>el Courses<br>Analog & Digital Electronics<br>ECE33HTF: Analog Electronics<br>ECE33HTF: Digital Electronics<br>ECE446HTF: Sensory Communication<br>ECE512HTF: Analog Signal Processing Circuits<br>ECE534HTF: Integrated Circuit Engineering<br>el Courses<br>Control, Communications & Signal Processing<br>ECE31HTF: Dynamic Systems and Control<br>ECE316HTF: Communication Systems                                                                                                    | Select =<br>20141 =<br>Select =<br>20151 =<br>20141 =                                               | ECE331H1S: Analog Electronics<br>ECE331H1S: Analog Electronics<br>ECE451H1S: ULSI Systems and Design<br>ECE630H1S: Analog Integrated Circuits<br>ECE632H1S: Digital Systems Design<br>ECE631H1S: Dynamic Systems and Control<br>ECE311H1S: Communication Systems                                                                                                    |
| Select •<br>Select •<br>Select •<br>Select •<br>Select •<br>Select •<br>Select •<br>Select •<br>Select •<br>Select •<br>Select •                         | ECE324HTF: Microwave Circuits<br>ECE33HTF: Advanced Power Electronics<br>el Courses<br>Analog & Digital Electronics<br>ECE33HTF: Analog Electronics<br>ECE33HTF: Digital Electronics<br>ECE446HTF: Sensory Communication<br>ECE512HTF: Analog Signal Processing Circuits<br>ECE534HTF: Integrated Circuit Engineering<br>el Courses<br>Control, Communications & Signal Processing<br>ECE31HTF: Dynamic Systems and Control<br>ECE316HTF: Communication Systems<br>ECE302HTF: Probability and Random Processes                                                                          | Select -<br>20141 -<br>Select -<br>20151 -<br>20141 -<br>20141 -<br>Select -                        | ECE331H1S: Analog Electronics<br>ECE331H1S: Analog Electronics<br>ECE334H1S: Digital Electronics<br>ECE451H1S: VLSI Systems and Design<br>ECE630H1S: Analog Integrated Circuits<br>ECE632H1S: Digital Systems Design<br>ECE632H1S: Digital Systems and Control<br>ECE311H1S: Dynamic Systems and Control<br>ECE316H1S: Communication Systems<br>BME595H1S: Medical Imaging                                               |
| Select •<br>Select •<br>Select •<br>Select •<br>Select •<br>Select •<br>Select •<br>Select •<br>Select •<br>Select •<br>Select •                         | ECE324HTF: Microwave Circuits<br>ECE334HTF: Advanced Power Electronics<br>el Courses<br>Analog & Digital Electronics<br>ECE331H1F: Analog Electronics<br>ECE334H1F: Digital Electronics<br>ECE446H1F: Sensory Communication<br>ECE512H1F: Analog Signal Processing Circuits<br>ECE534H1F: Integrated Circuit Engineering<br>el Courses<br>Control, Communications & Signal Processing<br>ECE311H1F: Dynamic Systems and Control<br>ECE316H1F: Communication Systems<br>ECE302H1F: Probability and Random Processes<br>ECE410H1F: Control Systems                                        | Select -<br>20141 -<br>Select -<br>20151 -<br>20141 -<br>20141 -<br>Select -<br>Select -            | ECE331H1S: Analog Electronics<br>ECE331H1S: Analog Electronics<br>ECE334H1S: Digital Electronics<br>ECE451H1S: VLSI Systems and Design<br>ECE630H1S: Analog Integrated Circuits<br>ECE632H1S: Digital Systems Design<br>ECE311H1S: Dynamic Systems and Control<br>ECE316H1S: Communication Systems<br>BME595H1S: Medical Imaging<br>ECE302H1S: Probability and Random Processes                                          |
| Select •<br>Select •<br>Select •<br>Select •<br>Select •<br>Select •<br>Select •<br>Select •<br>Select •<br>Select •<br>Select •<br>Select •<br>Select • | ECE324HTF: Microwave Circuits<br>ECE33HTF: Advanced Power Electronics<br>el Courses<br>Analog & Digital Electronics<br>ECE331HTF: Analog Electronics<br>ECE331HTF: Digital Electronics<br>ECE446HTF: Sensory Communication<br>ECE512HTF: Analog Signal Processing Circuits<br>ECE534HTF: Integrated Circuit Engineering<br>el Courses<br>Control, Communications & Signal Processing<br>ECE311HTF: Dynamic Systems and Control<br>ECE316HTF: Communication Systems<br>ECE302HTF: Probability and Random Processes<br>ECE410HTF: Control Systems<br>ECE411HTF: Digital Signal Processing | Select -<br>20141 -<br>Select -<br>20151 -<br>20141 -<br>20141 -<br>Select -<br>Select -<br>20151 - | ECE331H1S: Analog Electronics<br>ECE331H1S: Analog Electronics<br>ECE334H1S: Digital Electronics<br>ECE451H1S: VLSI Systems and Design<br>ECE630H1S: Analog Integrated Circuits<br>ECE632H1S: Digital Systems Design<br>ECE311H1S: Dynamic Systems and Control<br>ECE316H1S: Communication Systems<br>BME595H1S: Medical Imaging<br>ECE302H1S: Probability and Random Processes<br>ECE411H1S: Real-Time Computer Control |

# Course descriptions can be obtained by clicking on the course code.

| Course Detail |                                                                                                    |                                                                                                    |                     |          |    | Logout   |  |  |  |
|---------------|----------------------------------------------------------------------------------------------------|----------------------------------------------------------------------------------------------------|---------------------|----------|----|----------|--|--|--|
| Course Code   | ECE442H1 F                                                                                                    |                                                                                                    |                     |          |    |          |  |  |  |
| Offered       | 2012                                                                                                    |                                                                                                    |                     |          |    |          |  |  |  |
| Title         | Introduction to Mi                                                                                                    | cro- and Nano-Fab                                                                                                    | prication Technolog | gies     |    |          |  |  |  |
| Description   | "<br>An introduction to<br>practices. The ph<br>techniques, and t<br>dry etching. Clear<br>manufacture of m<br>nano-structures.<br>" | "<br>An introduction to the fundamentals of micro- and nano-fabrication processes with emphasis on cleanroom<br>practices. The physical principles of optical ithography, electron-beam lithography, alternative nanolithography<br>techniques, and thin film deposition and metrology methods. The physical and chemical processes of wet and<br>dry etching. Cleanroom concepts and safety protocols. Sequential micro-fabrication processes involved in the<br>manufacture of microelectronic and photonic devices. Imaging and characterization of micro- and<br>nano-structures. Examples of practical existing and emerging micro- and nano-devices. Limited enrollment. |                     |          |    |          |  |  |  |
| Prerequisites | ECE335H1 or EC                                                                                                    | E350H1                                                                                                    |                     |          |    |          |  |  |  |
| Co-requisites | None                                                                                                    |                                                                                                    |                     |          |    |          |  |  |  |
| Exclusions    | None                                                                                                    |                                                                                                    |                     |          |    |          |  |  |  |
| Credit Weight | 0.5                                                                                                    |                                                                                                    |                     |          |    |          |  |  |  |
|               | Math                                                                                                    | NS                                                                                                    | CS                  | ES       | ED | Total AU |  |  |  |
| CEAB AU       | 0                                                                                                    | 0                                                                                                    | 0                   | 55.5     | 0  | 55.5     |  |  |  |
|               |                                                                                                    |                                                                                                    | Clos                | e Window |    |          |  |  |  |

**Incomplete First/Second Year Courses:** If you have failed any core courses from First or Second year, please indicate the term(s) you plan on retaking the course(s).

**Engineering Economics (ECE472):** Mandatory course that can be taken in any term of third or fourth year.

**Capstone Course (ECE496):** Mandatory full-year course that can only be taken in fourth year. To be eligible to register for the capstone course, you must have taken at least 7 technical electives or 6 technical electives plus ECE472H1 in third year.

| Incomplete First/Second Year Courses                                                                                                    |                                                                                                    |
|----------------------------------------------------------------------------------------------------|----------------------------------------------------------------------------------------------------|
| Select - ECE216H1: Signals & Systems                                                                                                    |                                                                                                    |
| Select - ECE221H1: Electric & Magnetic Fields                                                                                                    |                                                                                                    |
| Select   ECE231H1: Introductory Electronics                                                                                                    |                                                                                                    |
| Select - ECE2/3H1: Computer Organization                                                                                                    |                                                                                                    |
| Select - ECE297H1: Computer organization                                                                                                    |                                                                                                    |
| Collect V ECE20111. Communication and Design                                                                                                    |                                                                                                    |
| Engineering Economics (ECE472)                                                                                                    |                                                                                                    |
| Please select the session in which you will take this course: Select                                                                                                    | •                                                                                                    |
| Capstone Course (ECE496)                                                                                                    |                                                                                                    |
| Please select the session in which you will take this course: Select                                                                                                    | •                                                                                                    |
| Technical Elective from another engineering depart                                                                                                    | ment                                                                                                    |
| You can choose your ECE technical electives from the above ECE of<br>another engineering department, you must go to the Undergraduate<br>you choose as a technical elective cannot contain content that is all                                                                                                    | course table. However, if you choose to take a technical elective from<br>e Office (SF B600) to fill out a form for approval. Ultimately, the course that<br>ready offered in courses that you take in your program.      |
| Please select the session in which you will take this course:                                                                                                    | .al Select •                                                                                                    |
| Free Electives                                                                                                    |                                                                                                    |
| Your Free Elective may be a technical or non-technical course. The                                                                                                    | ere are 3 types of Free Electives:                                                                                                    |
| <ul> <li>You may choose any course in the above ECE course table as</li> <li>You may choose a course from another Engineering department<br/>However, if you choose to take a free elective from another en<br/>B600), at the beginning of the term in which you wish to take t</li> <li>You may choose a course from the Faculty of Arts and Science</li> </ul> | s your free elective.<br>ent. This course can not be used in your pre-registration planning.<br>Igineering department, you must go to the Undergraduate Office (SF<br>the course and fill out a form for approval.<br>se. |
| Ultimately, the course that you choose as a free elective cannot con program. Only fill in this part if your free elective is not from t                                                                                                    | tain content that is already offered in courses that you take in your ECE he above ECE courses.                                                                                                    |
| Please select the session in which you will take this course:                                                                                                    | d Salast -                                                                                                    |
| r lease select the session in which you will take this course.                                                                                                    |                                                                                                    |
| Humanities & Social Science (HSS) / Complementar<br>You must select 4 HSS/CS courses of which a minimum of 2 has to b                                                                                                    | ry Studies (CS)<br>be HSS:                                                                                                    |
| Please select the session in which you will take this course:                                                                                                    | .di Select 🔻                                                                                                    |
| Please select the session in which you will take this course:                                                                                                    | ail Select 👻                                                                                                    |
| Please select the session in which you will take this course:                                                                                                    | .ii Select 🔻                                                                                                    |
| Please select the session in which you will take this course:                                                                                                    | .d Select 👻                                                                                                    |
|                                                                                                    |                                                                                                    |

After all courses have been selected for your upper years, click on "**Evaluate**" located at the bottom of the page. Make sure that you review the profile to ensure that you meet both the ECE program requirements <u>AND</u> the CEAB requirements.

#### Sample Profile – ECE Requirements

Black – courses that have been successfully completed.

**Orange** – courses that you are currently registered in and courses selected for future terms.

**Red** – courses or requirements that have not been successfully completed.

Green – requirements that have been successfully completed.

| 20119 | APS105H1 F<br>Computer Fundamentals                            | APS111H1 F<br>Engineering Strategies &<br>Practice I        | APS150H1 F<br>Ethics in Engineering      | CIV100H1 F<br>Mechanics                                          | ECE101H1 F<br>Seminar Course: Introduction to<br>Electrical and Computer<br>Engineering | MAT188H1 F<br>Linear Algebra | MAT196H1 F<br>Calculus A |
|-------|----------------------------------------------------------------|-------------------------------------------------------------|------------------------------------------|------------------------------------------------------------------|-----------------------------------------------------------------------------------------|------------------------------|--------------------------|
| 20121 | APS104H1 S<br>Introduction to Materials and<br>Chemistry       | APS112H1 S<br>Engineering Strategies &<br>Practice II       | ECE110H1 S<br>Electrical Fundamentals    | MAT197H1 S<br>Calculus B                                         | MIE100H1 S<br>Dynamics                                                                  |                              |                          |
| 20129 | ECE212H1 F<br>Circuit Analysis                                 | ECE241H1 F<br>Digital Systems                               | ECE244H1 F<br>Programming Fundamentals   | MAT290H1 F<br>Advanced Engineering<br>Mathematics                | MAT291H1 F<br>Calculus III                                                              |                              |                          |
| 20131 | ECE216H1 S<br>Signals and Systems                              | ECE221H1 S<br>Electric and Magnetic Fields                  | ECE231H1 S<br>Introductiony Electronics  | ECE243H1 S<br>Computer Organization                              | ECE297H1 S<br>Communication and Deelgn                                                  |                              |                          |
| 20139 | APS234H1 F<br>Entrepreneurship and Small<br>Businees           | ECE302H1 F<br>Probability and Applications                  | ECE320H1 F<br>Flexes and Waxes           | ECE331H1 F<br>Analog Electronics                                 | ECE335H1 F<br>Introduction to Electronic Devices                                        |                              |                          |
| 20141 | ECE311H1 S<br>Dynamic Systems and Control                      | ECE316H1 S<br>Communication Systems                         | ECE334H1 S<br>Digital Electronics        | ECE342H1 S<br>Computer Hardware                                  | ECE488H1 S<br>Entrepreneurship and Business<br>for Engineers                            |                              |                          |
| 20149 | APS304H1 F<br>Preventive Engineering and<br>Social Development | ECE410H1 F<br>Control Systems                               | ECE431H1 F<br>Digital Signal Processing  | ECE472H1 F<br>Englineering Economic Analysis<br>Entrepreneurship | ECE496Y1 Y<br>Design Project                                                            |                              |                          |
| 20151 | ECE496Y1 Y<br>Design Project                                   | APS302H1 S<br>Technology in Society and the<br>Biosphere II | ECE411H1 S<br>Real-Time Computer Control | ECE417H1 S<br>Digital Communication                              | ECE532H1 S<br>Digital Systems Design                                                    |                              |                          |

Course descriptions can be obtained by clicking on the course code on the ROSI Course List.

| Core Year Requi<br>First Year | rements    |            |            |            |            |
|-------------------------------|------------|------------|------------|------------|------------|
| APS105H1 🥥                    | APS111H1 🥥 | APS150H1 🥥 | CIV100H1 🥥 | ECE101H1 🥥 | MAT188H1 🥥 |
| MAT196H1 🥥                    |            |            |            |            |            |
| APS104H1 🥥                    | APS112H1 🥥 | ECE110H1 🥝 | MAT197H1 🥥 | MIE100H1 🥥 |            |
| Second Year                   |            |            |            |            |            |
| ECE212H1 🥥                    | ECE241H1 🥥 | ECE244H1 🥥 | MAT290H1 🥥 | MAT291H1 🥥 |            |
| ECE216H1 🥥                    | ECE221H1 🥥 | ECE231H1 🥥 | ECE243H1 🥥 | ECE297H1 🥥 |            |
| Core Year Require             |            |            |            |            |            |

## Sample Profile – ECE Requirements (continued)

| Program Re    | Program Requirements                                  |       |            |        |           |        |          |               |
|---------------|-------------------------------------------------------|-------|------------|--------|-----------|--------|----------|---------------|
| Kernel/Depth  | Requireme                                             | ents  |            |        |           |        |          |               |
| Meet Kernel   | leet Kernel and Depth requirements for EE designation |       |            |        |           |        |          |               |
| Area 1        | ECE33                                                 | 5H1   |            |        |           |        |          |               |
| Area 2        | ECE32                                                 | 0H1   |            |        |           |        |          |               |
| Area 3        | ECE33                                                 | 4H1   | ECE53      | 32H1   | ECE33     | 31H1   |          |               |
| Area 4        | ECE31                                                 | 6H1   | ECE3       | I1H1   | ECE417H1  |        |          |               |
|               |                                                       |       |            |        |           |        |          |               |
| Engineering   | Economics                                             | ECE   | 472H1      |        |           |        |          |               |
| Capstone      |                                                       | ECE   | 496Y1      |        |           |        |          |               |
| Science/Math  | ı                                                     | ECE   | 302H1      |        |           |        |          |               |
| Technical Ele | ctives                                                | ECE   | 342H1      | ECE    | 410H1     | ECE    | 411H1    |               |
| HSS and CS    |                                                       | APS30 | 2H1 (HSS)  | APS304 | 4H1 (HSS) | APS234 | 4H1 (CS) | ECE488H1 (CS) |
| Free Elective | 95                                                    | ECE   | 431H1      |        |           |        |          |               |
| PEY/600Hour   | 5                                                     | Not F | Fullfilled |        |           |        |          |               |

#### Sample Profile – CEAB Requirements

Academic Units (AU's) are assigned to each course in various categories.

| CEAB Requirements                                      |                        |          |           |                                   |  |  |  |  |
|--------------------------------------------------------|------------------------|----------|-----------|-----------------------------------|--|--|--|--|
| Categories                                             | Minimum<br>Requirement | Obtained | Projected | Outstanding<br>Based on Projected |  |  |  |  |
| Total Accreditation Unit                               | 1999                   | 769.1    | 2003.6    | OK                                |  |  |  |  |
| Mathematics                                            | 214.5                  | 231.2    | 292       | OK                                |  |  |  |  |
| Natural Science                                        | 200                    | 134.2    | 214.7     | OK                                |  |  |  |  |
| Mathematics and<br>Natural Science Combined            | 462                    | 365.4    | 506.7     | ОК                                |  |  |  |  |
| Engineering Science                                    | 247.5                  | 259.9    | 785.5     | OK                                |  |  |  |  |
| Engineering Design                                     | 247.5                  | 86.2     | 388.2     | OK                                |  |  |  |  |
| Engineering Science and<br>Engineering Design Combined | 990                    | 346.1    | 1173.7    | ОК                                |  |  |  |  |
| Complementary Studies                                  | 240                    | 57.6     | 323.2     | OK                                |  |  |  |  |
| You have fullfilled all CEAB req                       |                        |          |           |                                   |  |  |  |  |

Save Profile | Edit Profile

If you are satisfied with your profile, click "Save Profile" to CREATE your main profile.

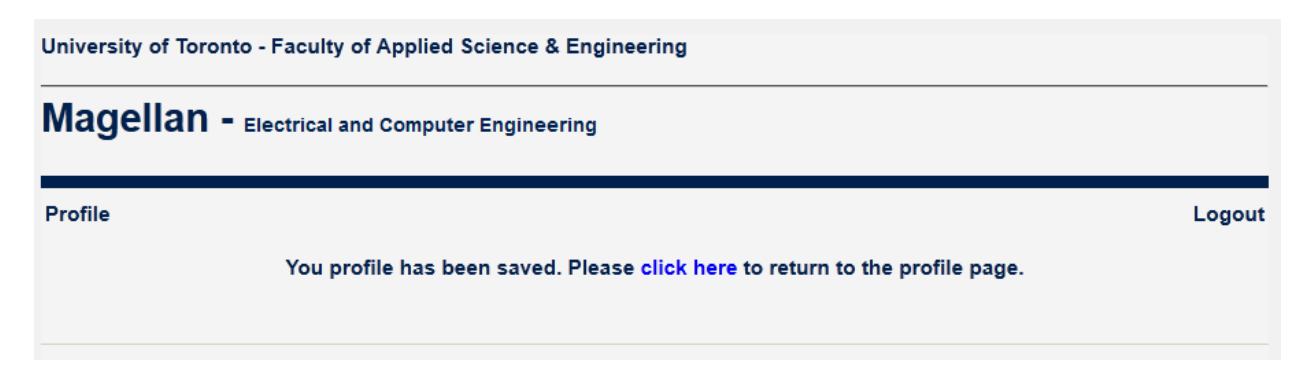

To return to your saved profile click on "Click here".

If you wish to make additional changes, click on "**Edit Profile**" at the bottom of the page. Make the necessary changes, evaluate, review and save. Repeat the same process every time you make changes to your profile.

Below is a sample of a student who has not successfully completed APS105H1 and ECE110H1.

| Core Year Requin<br>First Year | rements    |            |            | -          |            |
|--------------------------------|------------|------------|------------|------------|------------|
| APS105H1 😂                     | APS111H1 🥝 | APS150H1 🥥 | CIV100H1 🥥 | ECE101H1 🥥 | MAT188H1 🥥 |
| MAT196H1 🥥                     |            |            |            |            |            |
| APS104H1 🥥                     | APS112H1 🥝 | ECE110H1 😂 | MAT197H1 * | MIE100H1 🥝 |            |
| Second Year                    |            |            |            |            |            |
| ECE212H1 *                     | ECE241H1 * | ECE244H1 * | MAT290H1 * | MAT291H1 * |            |

| CEAB Requirements                                      |                        |          |           |                                   |  |  |  |  |
|--------------------------------------------------------|------------------------|----------|-----------|-----------------------------------|--|--|--|--|
| Categories                                             | Minimum<br>Requirement | Obtained | Projected | Outstanding<br>Based on Projected |  |  |  |  |
| Total Accreditation Unit                               | 1999                   | 769.1    | 1950.2    | 48.8                              |  |  |  |  |
| Mathematics                                            | 214.5                  | 231.2    | 292       | OK                                |  |  |  |  |
| Natural Science                                        | 200                    | 134.2    | 214.7     | OK                                |  |  |  |  |
| Mathematics and<br>Natural Science Combined            | 462                    | 365.4    | 506.7     | ОК                                |  |  |  |  |
| Engineering Science                                    | 247.5                  | 259.9    | 748.1     | OK                                |  |  |  |  |
| Engineering Design                                     | 247.5                  | 86.2     | 372.2     | OK                                |  |  |  |  |
| Engineering Science and<br>Engineering Design Combined | 990                    | 346.1    | 1120.3    | ОК                                |  |  |  |  |
| Complementary Studies                                  | 240                    | 57.6     | 323.2     | OK                                |  |  |  |  |
| You do NOT meet all CEAB requi                         |                        |          |           |                                   |  |  |  |  |

**How to create a test profile:** You can create many profiles, but you will only have one main profile. One of your profiles must be saved as your main profile. If you set up multiple profiles, make sure you identify one as your "**Main Profile**".

Under **Create New Profile**, type in a profile name. Click on **"Create New"**. Follow the same steps as in **How to edit your Main Profile** on page 8.

| University of Toronto - Faculty of Applied Science & Engineering |               |  |  |  |  |  |
|------------------------------------------------------------------|---------------|--|--|--|--|--|
| Magellan - Electrical and Computer Engineering                   |               |  |  |  |  |  |
| Profile Management                                               | Logout        |  |  |  |  |  |
| Profiles List                                                    |               |  |  |  |  |  |
| Main Profile                                                     | View Profile  |  |  |  |  |  |
| Create New Profile                                               |               |  |  |  |  |  |
| Profile Name : Test1 Create New Copy Exisiting Copy              | From Template |  |  |  |  |  |
|                                                                  |               |  |  |  |  |  |

The "test profile" will now be listed in your Profiles List. You can make any of your profiles your "Main Profile" by clicking on the link "Make this into main profile".

| Magellan - Electrical and Computer Engineering |  |              |  |  |  |  |  |
|------------------------------------------------|--|--------------|--|--|--|--|--|
| Profile Management                             |  | Logout       |  |  |  |  |  |
| Profiles List                                  |  |              |  |  |  |  |  |
| Main Profile                                   |  | View Profile |  |  |  |  |  |
|                                                |  |              |  |  |  |  |  |
| TEST1                                          |  |              |  |  |  |  |  |

# IMPORTANT: Do Not Forget To "Save Profile"

**Detailed CEAB Report:** To view the detailed CEAB report, click on "**View CEAB Report**" at the top of the **Profile View** page. The report provides the AU breakdown by category as well as the Total AU for each course.

| Personal Infor                                                                    | mation     |       |          |        |         |         |      |          |  |  |
|-----------------------------------------------------------------------------------|------------|-------|----------|--------|---------|---------|------|----------|--|--|
| Name                                                                              |            |       | Linda    | Espeut |         |         |      |          |  |  |
| Student Number                                                                    | U123456789 |       |          |        |         |         |      |          |  |  |
| Degree Post                                                                       |            |       | AEEL     | EBASC  | nito.ca |         |      |          |  |  |
| -                                                                                 |            |       |          |        |         |         |      |          |  |  |
| AU Detail                                                                         |            |       |          |        |         |         |      |          |  |  |
| Transfer<br>Credit                                                                | MAT        | NS MA | AT & NS  | ES     | ED E    | ES & ED | CS T | otal AU  |  |  |
| 20119                                                                             | MAT        | NS    | MAT & NS | ES     | ED      | ES & ED | CS   | Total AU |  |  |
| APS105H1 F<br>Computer Fundamentals                                               | 0          | 0     | 0        | 52.5   | 0       | 52.5    | 0    | 52.5     |  |  |
| APS111H1 F<br>Engineering Strategies & Practic                                    | e1 0       | 0     | 0        | 0      | 20.5    | 20.5    | 30.7 | 51.2     |  |  |
| APS150H1 F<br>Ethics in Engineering                                               | 0          | 0     | 0        | 0      | 0       | 0       | 6.4  | 6.4      |  |  |
| CIV100H1 F<br>Mechanics                                                           | 0          | 35.8  | 35.8     | 15.4   | 0       | 15.4    | 0    | 51.2     |  |  |
| ECE101H1 F<br>Seminar Course: introduction to<br>Electrical and Computer Engineer | <br>) 0    | 0     | 0        | 12.8   | 0       | 12.8    | 0    | 12.8     |  |  |
| MAT188H1 F<br>Linear Algebra                                                      | 44.8       | 0     | 44.8     | 0      | 0       | 0       | 0    | 44.8     |  |  |
| MAT196H1 F<br>Calculus A                                                          | 44.8       | 0     | 44.8     | 0      | 0       | 0       | 0    | 44.8     |  |  |
| 20119 Total                                                                       | 89.6       | 35.8  | 125.4    | 80.7   | 20.5    | 101.2   | 37.1 | 263.7    |  |  |
| 20121                                                                             | MAT        | NS    | MAT & NS | ES     | ED      | ES & ED | CS   | Total AU |  |  |
| APS104H1 S<br>Introduction to Materials and Chemi                                 | istry O    | 38.4  | 38.4     | 9.6    | 0       | 9.6     | 0    | 48       |  |  |
| APS112H1 S<br>Engineering Strategies & Practice                                   | e II 0     | 0     | 0        | 0      | 30.7    | 30.7    | 20.5 | 51.2     |  |  |
| ECE110H1 S<br>Electrical Fundamentals                                             | 0          | 24.2  | 24.2     | 24.2   | 0       | 24.2    | 0    | 48.4     |  |  |
| MAT197H1 S<br>Calculus B                                                          | 44.8       | 0     | 44.8     | 0      | 0       | 0       | 0    | 44.8     |  |  |
| MIE100H1 S<br>Dynamics                                                            | 0          | 35.8  | 35.8     | 15.4   | 0       | 15.4    | 0    | 51.2     |  |  |
| 20121 Total                                                                       | 44.8       | 98.4  | 143.2    | 49.2   | 30.7    | 79.9    | 20.5 | 243.6    |  |  |

**View Course List with AU's:** To view a list of courses with their corresponding AU's, go to Magellan's **Main Menu** page. The option is available under Requirements. The list is sortable by clicking on the headings.

Course descriptions can be obtained by clicking on the course code.

| University of Toronto - Faculty of Applied Science & Engineering |                                                |      |       |      |       |      |    |  |
|------------------------------------------------------------------|------------------------------------------------|------|-------|------|-------|------|----|--|
| Magellar                                                         | <b>1 -</b> Electrical and Computer Engineering |      |       |      |       |      | _  |  |
| Course List - 1                                                  | 21 Courses Found                               |      |       |      |       | Logo | ut |  |
| Course Code                                                      | Title                                          | Math | NS    | cs   | ES    | ED   |    |  |
| APM384H1 F                                                       | Partial Differential Equations                 | 44.8 | 0     | 0    | 0     | 0    |    |  |
| APM446H1 F                                                       | Applied Nonlinear Equations                    | 0    | 0     | 0    | 0     | 0    |    |  |
| APM466H1 S                                                       | Mathematical Theory of Finance                 | 0    | 0     | 38.4 | 0     | 0    |    |  |
| AST121H1 S                                                       | Origin and Evolution of the Universe           | 0    | 0     | 32   | 0     | 0    |    |  |
| AST210H1 F                                                       | Great Moments in Astronomy                     | 0    | 0     | 32   | 0     | 0    |    |  |
| AST251H1 S                                                       | Life on other Worlds                           | 0    | 0     | 32   | 0     | 0    |    |  |
| BME440H1 S                                                       | Bioengineering Instrumentation and Technology  | 0    | 0     | 0    | 25.6  | 25.6 |    |  |
| BME455H1 F                                                       | Cellular and Molecular Bioengineering II       | 0    | 16.32 | 0    | 32.64 | 5.44 |    |  |
| BME595H1 S                                                       | Medical Imaging                                | 0    | 9.2   | 0    | 27.5  | 0    |    |  |
| CHE353H1 F                                                       | Engineering Biology                            | 0    | 44.8  | 0    | 0     | 0    |    |  |
| CHE354H1 S                                                       | Cellular and Molecular Biology                 | 0    | 38.4  | 0    | 12.8  | 0    |    |  |
| CHE568H1 S                                                       | Nuclear Engineering                            | 0    | 38.4  | 0    | 89.6  | 0    |    |  |
| CIV220H1 F                                                       | Urban Engineering Ecology                      | 0    | 31.4  | 0    | 13.4  | 0    |    |  |
| CIV300H1 S                                                       | Terrestrial Energy Systems                     | 0    | 41    | 0    | 10.2  | 0    |    |  |
| CIV300H1 F                                                       | Terrestrial Energy Systems                     | 0    | 41    | 0    | 10.2  | 0    |    |  |
| CIV320H1 S                                                       | Management of Construction                     | 0    | 0     | 80   | 80    | 0    |    |  |
| CSC309H1 S                                                       | Programming on the Web                         | 0    | 0     | 0    | 25.5  | 4.5  |    |  |
| CSC309H1 F                                                       | Programming on the Web                         | 0    | 0     | 0    | 25.5  | 4.5  |    |  |
| CSC326H1 F                                                       | Programming Languages                          | 0    | 0     | 0    | 22.5  | 7.5  |    |  |
| CSC343H1 S                                                       | Introduction to Databases                      | 0    | 0     | 0    | 30    | 0    |    |  |
| CSC343H1 F                                                       | Introduction to Databases                      | 0    | 0     | 0    | 30    | 0    |    |  |
| CSC384H1 F                                                       | Introduction to Artificial Intelligence        | 0    | 0     | 0    | 30    | 0    |    |  |
| CSC384H1 S                                                       | Introduction to Artificial Intelligence        | 0    | 0     | 0    | 30    | 0    |    |  |
| CSC401H1 S                                                       | Natural Language Computing                     | 4.5  | 0     | 0    | 21    | 4.5  |    |  |
| CSC411H1 F                                                       | Machine Learning and Data Mining               | 0    | 0     | 0    | 30    | 0    |    |  |
| CSC418H1 F                                                       | Computer Graphics                              | 0    | 0     | 0    | 21    | 9    |    |  |
| CSC418H1 S                                                       | Computer Graphics                              | 0    | 0     | 0    | 21    | 9    |    |  |
| CSC443H1 F                                                       | Database System Technology                     | 0    | 0     | 0    | 30    | 0    |    |  |
| CSC444H1 F                                                       | Software Engineering I                         | 0    | 0     | 0    | 16    | 16   |    |  |

## Log Out